# **Getting Started with: PowerPoint**

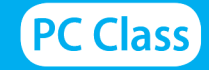

Handouts available at glensidepld.org/technology

**PowerPoint** is electronic presentation software used to create slides. When you first open it, you'll typically see the Start screen, which shows your recently opened presentations and a host of available themes to use to create a new presentation.

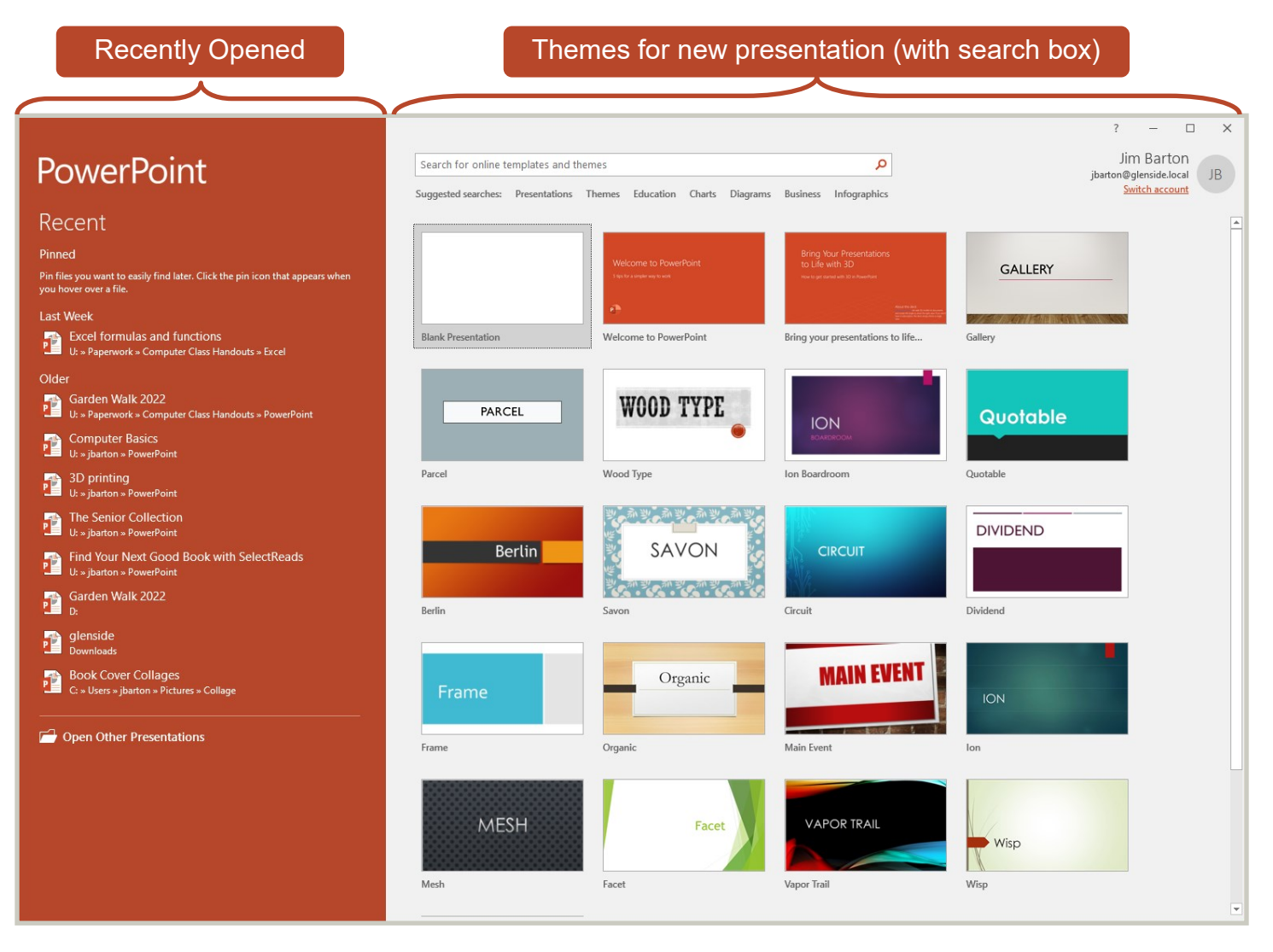

You can also choose themes from the gallery on the **Design tab** while working on a presentation.

NOTE: It's suggested that you decide on a theme before adding content because changing themes may cause existing content to behave strangely.

| ile Home Insert Draw <mark>Desig</mark> r | Transitions Animations | Slide Show Review V | ∕iew Help Ç | Fell me what you want to do |  |  |  |  |  |  |  |
|-------------------------------------------|------------------------|---------------------|-------------|-----------------------------|--|--|--|--|--|--|--|
| Aa Aa                                     | Aa                     | Aa Aa               | Ao          |                             |  |  |  |  |  |  |  |
| Themes                                    |                        |                     |             |                             |  |  |  |  |  |  |  |

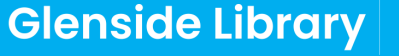

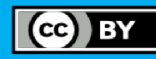

Here is a new **Blank Presentation**, which opens with one slide; a **Title Slide**. The **Ribbon** is the user interface for PowerPoint, and the **Home Tab** is currently open. Notice that the blank title slide has two **Text Placeholders**, where you can click to add a title and/or a subtitle.

Notice also on the left the **Slide List** where we will see **thumbnail** views of all our slides. Currently the thumbnail is blank because we haven't yet added a title or subtitle. Every time we add a new slide, a thumbnail will appear in the Slide List.

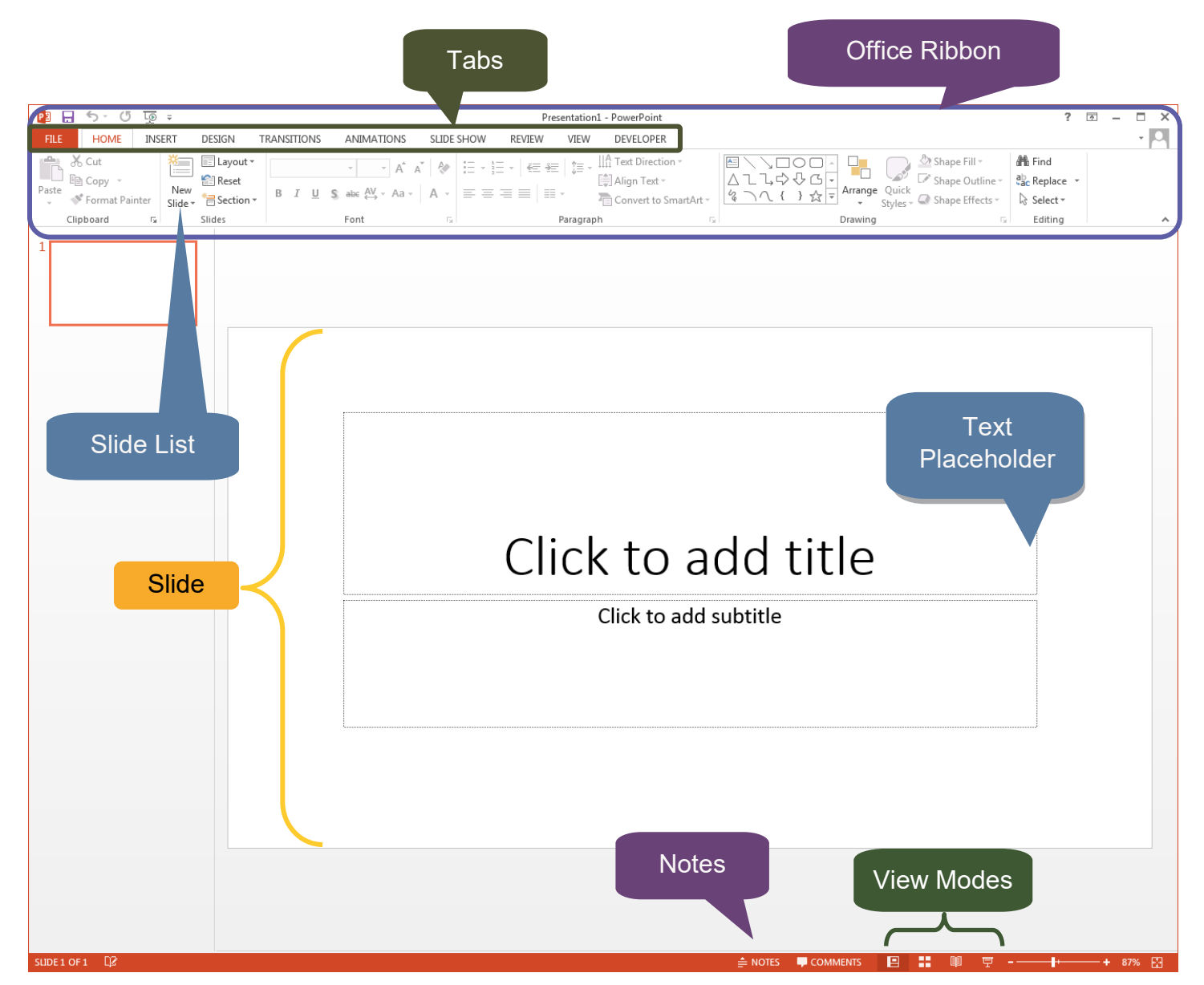

Text Placeholders: You add text to PowerPoint using text boxes; you cannot just type on the slide.

Picture: Images that come from your computer, flash drive, or online.

Animation: The way text or images appear on a slide during a presentation.

Transition: Special effects (sound and/or visual) that appear between slides.

Notes: for the presenter (not visible to the audience).

**View Modes** include: Normal (seen here, best for editing); Slide Sorter (for arranging your "slide deck"); Reading View (best for proofreading); and Slide Show (how you will show your presentation).

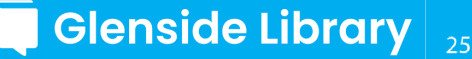

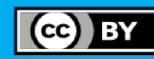

# Add a New Slide

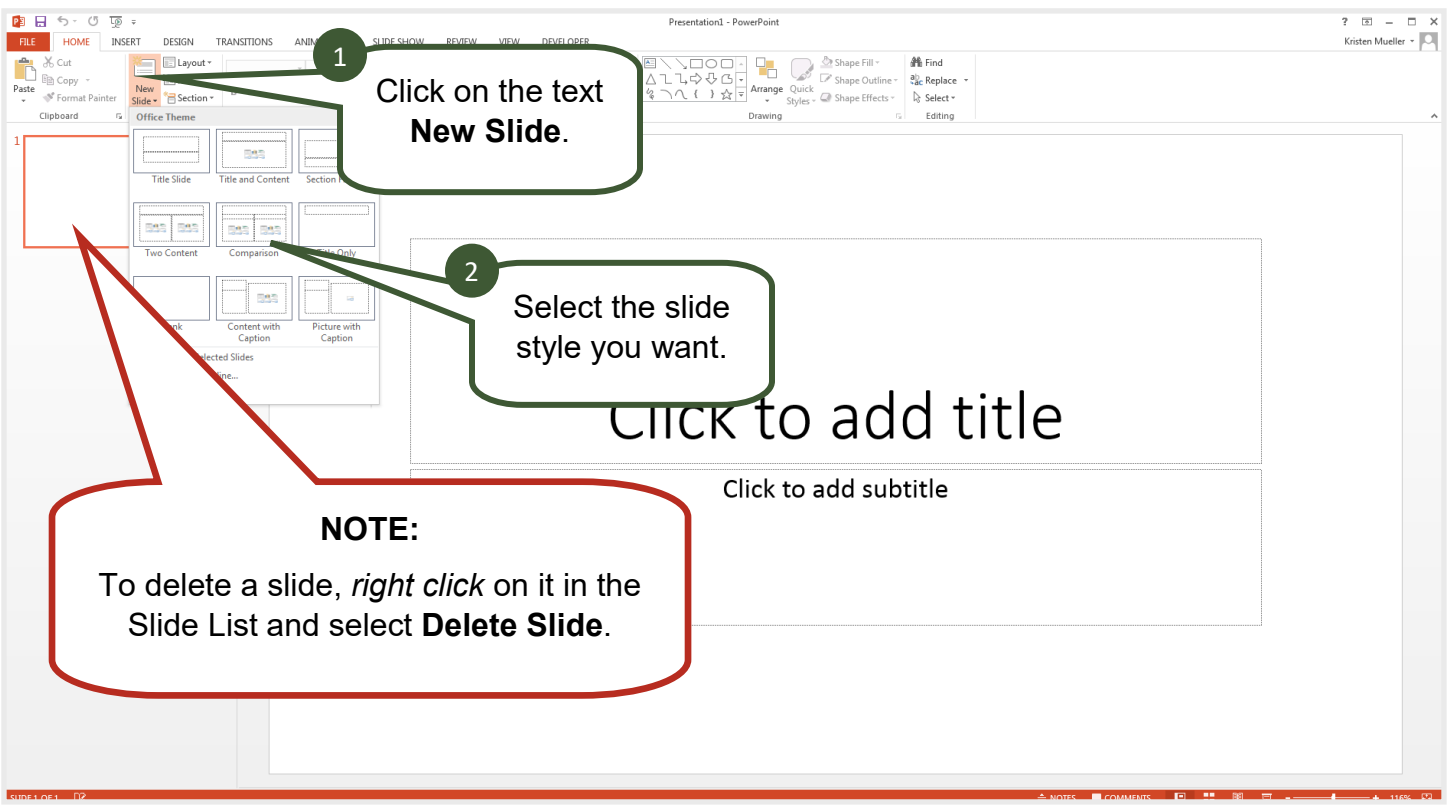

#### **Insert Text - Text Boxes**

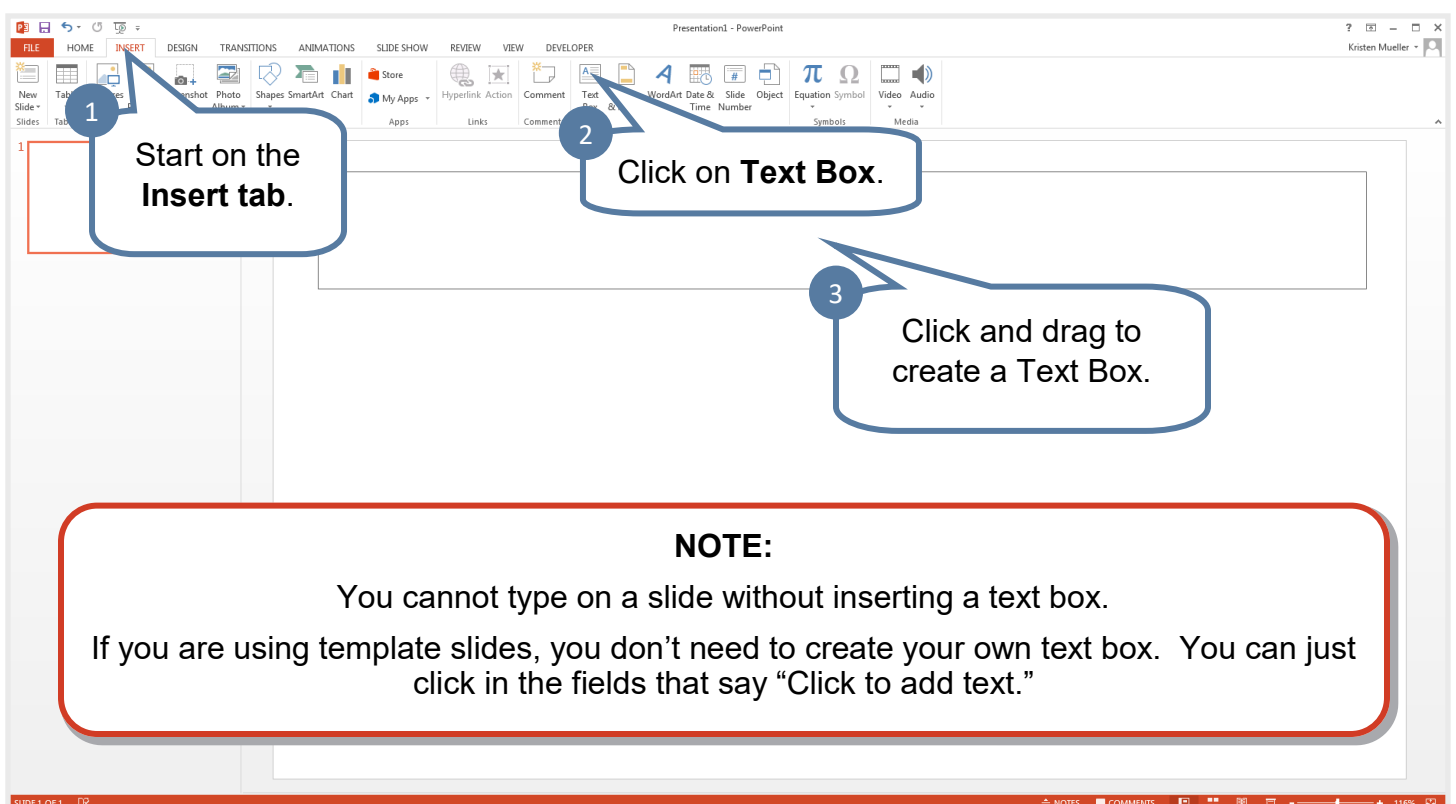

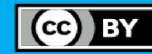

## **Insert Images**

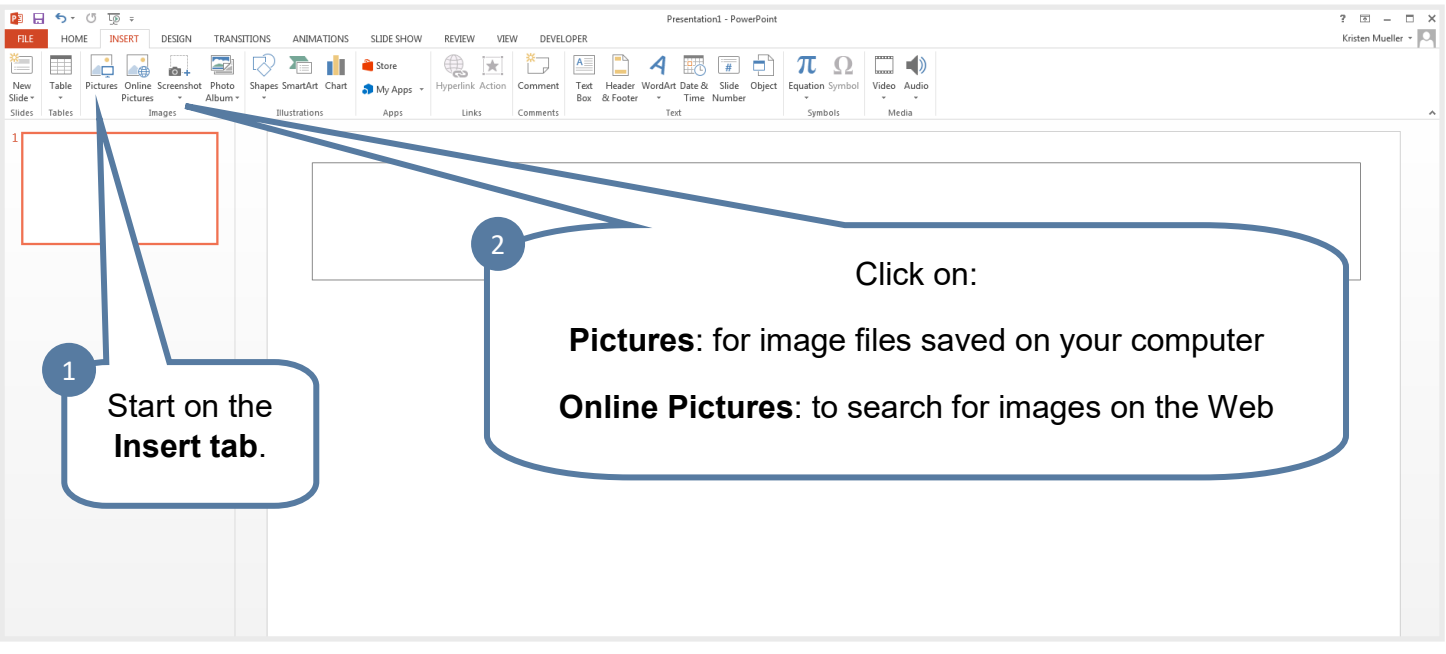

#### **Add Transitions**

|           | ਜ਼ ਿੰ- ਿ ਯੂ + Biography Presentation paper - PowerPoint - 0 / ਸੰਗ Benton 151 - 0 |               |             |            |                  |                     |        |     |                       |                   |                     | o ×   |       |           |          |          |        |                                                                                                    |            |
|-----------|----------------------------------------------------------------------------------|---------------|-------------|------------|------------------|---------------------|--------|-----|-----------------------|-------------------|---------------------|-------|-------|-----------|----------|----------|--------|----------------------------------------------------------------------------------------------------|------------|
| File      |                                                                                  | Insert Design | Transitions | Animations | Slide Show       | Review              |        |     | ) Tell me what you wa |                   |                     |       |       |           |          |          |        |                                                                                                    | ,, ♀ Share |
| Preview   | None                                                                             | Morph         | Fade        | Push       | <b>€</b><br>Wipe | <b>€ →</b><br>Split | Reveal | Cut | Random Bars           | <b>O</b><br>Shape | <b>E</b><br>Uncover | Cover | Flash | Fall Over | Drape    | Curtains | Wind T | Advance Slide     Duration: 02.00      On Mouse Click     Apply To All     After: 00:00.00      After: 00:00.00      Click |            |
| Preview   | Transition to This Side Timing                                                   |               |             |            |                  |                     |        |     |                       |                   |                     |       |       |           |          |          |        |                                                                                                    |            |
| $\bigcap$ |                                                                                  | Ŧ             |             |            |                  |                     |        |     |                       |                   |                     |       |       |           | <i>,</i> |          |        |                                                                                                    |            |

#### **Transitions** are effects that can be applied as you move from one slide to the next.

## **Add Animations**

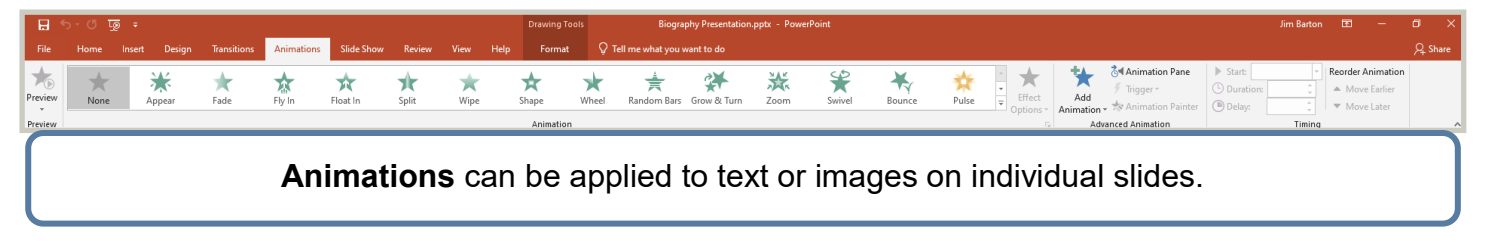

**NOTE**: Use Transitions and Animations sparingly: they can be distracting.

#### **View Slide Show**

| 🔒 জিল তা 💀 🕫                                                                            | Draw                                                                                                 | wing Tools Biography Presentation.pptx - PowerPoint | Jim Barton | ⊞ – | ð       | × |  |  |  |  |
|-----------------------------------------------------------------------------------------|----------------------------------------------------------------------------------------------------|-----------------------------------------------------|------------|-----|---------|---|--|--|--|--|
| File Home Insert Design Transitions Animation:                                          | s Slide Show Review View Help Fo                                                                     | Format 🛛 🖓 Tell me what you want to do              |            |     | ,2 Shar |   |  |  |  |  |
| From From<br>Beginning Current Slide Stel Vp Hide<br>Beginning Current Slide Show Slide | Play Narrations     ✓ Play Narrations     ✓ Use Timings     Timings     Show ~ ✓ Show Media Controls | Konitor Automatic   se Presenter View               |            |     |         |   |  |  |  |  |
| Start Slide Show                                                                        | Set Up                                                                                               | Monitors                                            |            |     |         | ^ |  |  |  |  |
| View your presentation as a <b>Slide Show</b> : the way your audience will see it.      |                                                                                                    |                                                     |            |     |         |   |  |  |  |  |

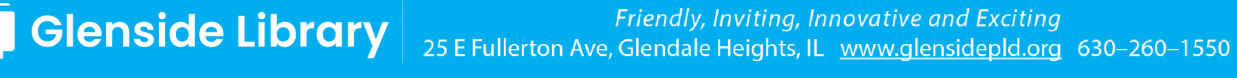

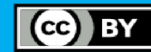

#### Presentation Tools in PowerPoint

#### Adding Notes

**Notes** can be helpful when giving a presentation. You can add notes related to different slides in PowerPoint. The notes are for the presenter — the audience won't see them.

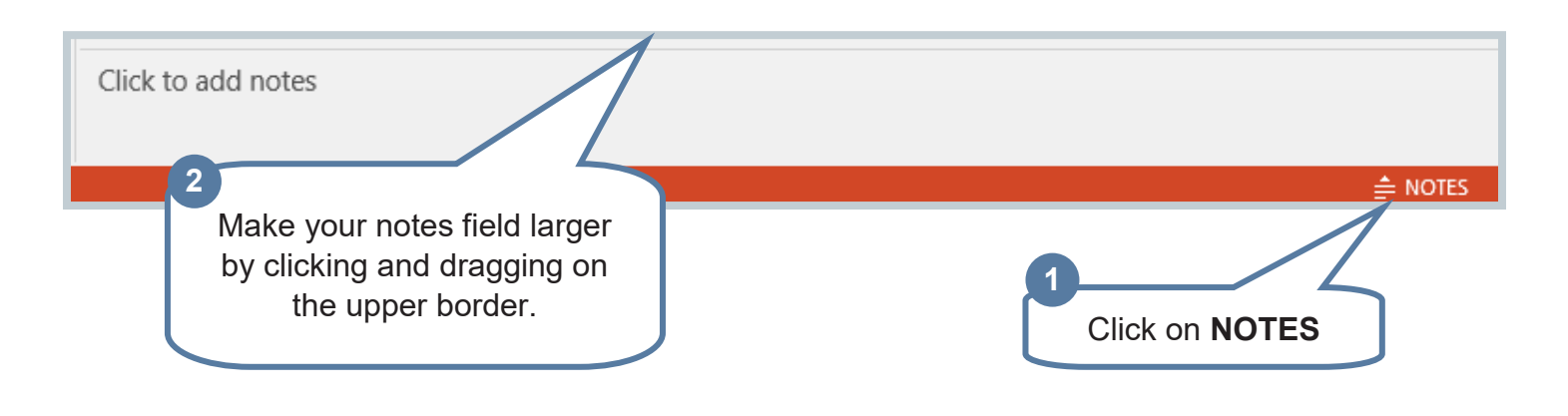

#### Other Presentation Software

There are other programs you can use for creating presentations besides PowerPoint. Google Slides, Canva, Prezi, and Keynote are popular programs but there are others available online.

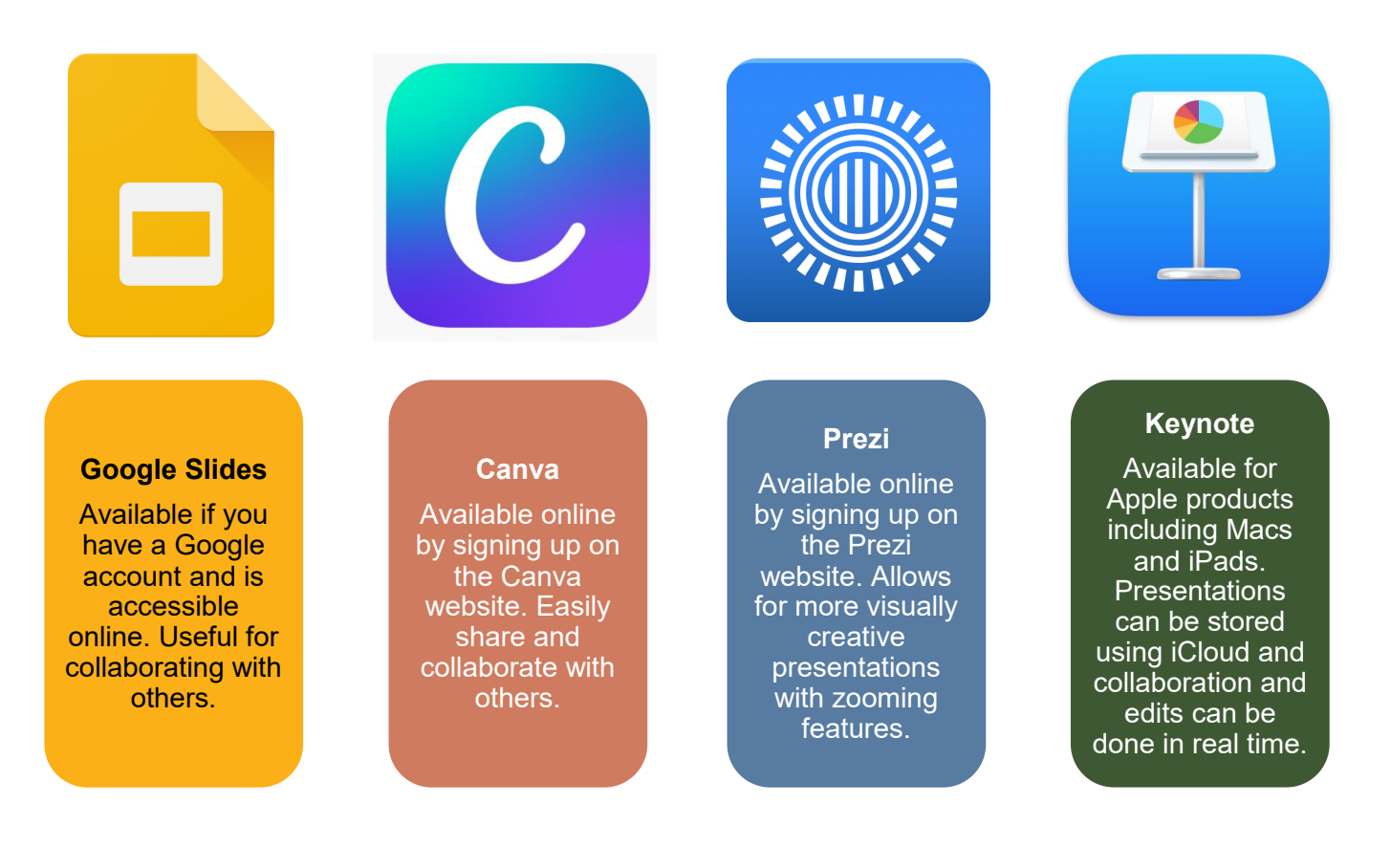

Glenside Library 25 E Fullerton Ave, Glendale Heights, IL www.glensidepld.org 630–260–1550

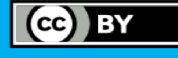